## Malaviya National Institute of Technology Jaipur

Jawahar Lal Nehru Marg, Jaipur

302017, Rajasthan

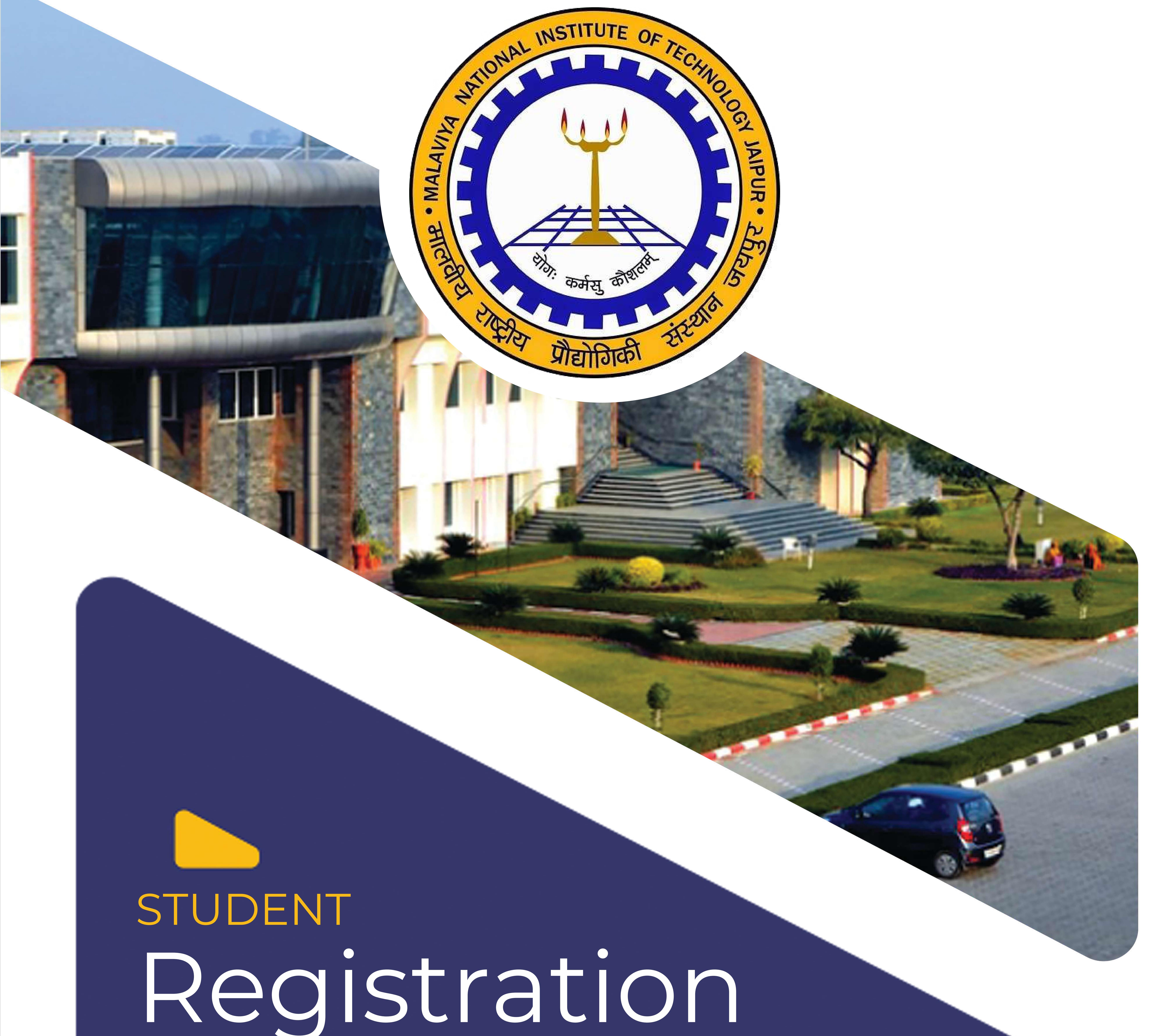

# GUDE

New PG M.Tech./ M.Sc./ M.Plan Entrants admitted through CCMT and CCMN- 2023 Batch Academic Session 2023-2024

## **Registration Guidelines**

#### Admission Procedure in PG Programmes for the session 2023-2024

 For M.Tech/M.Plan. Programmes candidates are admitted in the academic year 2023 through the a common ONLINE platform CCMT 2023 (i.e., Centralized Counsellling for M.Tech./M.Arch.,/ M.Plan Admissions) based on the GATE Score of the years 2021, 2022 and 2023. For details about CCMT 2023, visit website: www.ccmt.admissions.nic.in.
 In addition to admissions in M.Tech./M.Plan- Full time through CCMT, GATE & Non-GATE candidates are also admitted through Direct Admission for the session 2023-24. For more details about Direct Admissions in M.Tech. & M.Plan programmes for the session 2023-24, visit website : www.mnit.ac.in.
 For M.Sc programmes, CCMN-2023 is the common platform to offer admission to eligible candidates based on the JAM score of the year 2023. For more details about CCMN-2023, visit website: www.ccmn.admissions.nic.in.

## (A) Registration Schedule

All the new PG (M.Tech/M.Sc./M.Plan) entrants admitted through CCMT/CCMN/Direct Admission in M.Tech./M.Plan./M.Sc in the Academic Year 2023-24 in MNIT Jaipur are required to report physically on 24th August, 2023 at Vivekanand Lecture Theatre Complex (VLTC) of the Institute for document verification/registration, hostel allotment and collecting Institute Identitiy Card on the scheduled dates and time slots, as given in the table on the next page:

## (B) Fee

Balance fee deposition must be done in online mode through MNIT ERP login. ERP login credentials of students will be mailed to their personal email id mentioned on the application form initially. **Students are advised to** 

#### activate/enable the Net Banking facility as payment charges are lesser in Net Banking than in Debit Card.

For details of Fee Structure for the Session 2023-2024 see **Annexure-I** and for the procedure to login into MNIT ERP refer to **Annexure-II.** 

| Denartment                                                 | Name of Branch                                                          | <b>Penntina</b> Data | Time clot                      |
|------------------------------------------------------------|-------------------------------------------------------------------------|----------------------|--------------------------------|
| Architocturo & Dlanning                                    | Urban Dlanning                                                          | Reporting Date       |                                |
| Chamical Engineering                                       | Chamical Engineering                                                    |                      |                                |
| Chemical Engineering                                       | Chemical Engineering                                                    |                      |                                |
|                                                            |                                                                         |                      |                                |
|                                                            | <ul> <li>Environmental</li> <li>Engineering</li> </ul>                  |                      |                                |
| Civil Engineering                                          | <ul> <li>Structural<br/>Engineering</li> </ul>                          |                      |                                |
|                                                            | <ul> <li>Transportation</li> <li>Engineering</li> </ul>                 |                      | 9 <b>3</b> 0 <b>AM - 1 0OM</b> |
|                                                            | <ul> <li>Water Resources</li> <li>Engineering</li> </ul>                |                      |                                |
| Computer Science &                                         | Computer Science &     Information Security                             |                      |                                |
| Engineering                                                | <ul> <li>Computer Science</li> <li>Engineering</li> </ul>               |                      |                                |
| Electrical Engineering                                     | <ul> <li>Power Electronics &amp;<br/>Drives</li> </ul>                  |                      |                                |
|                                                            | Power Systems                                                           |                      |                                |
|                                                            | Embedded Systems                                                        | 24/08/2023           |                                |
| Electronics &<br>Communication                             | <ul> <li>Electronics &amp;<br/>Communication<br/>Engineering</li> </ul> |                      |                                |
| Engineering                                                | • VLSI Design                                                           |                      |                                |
|                                                            | <ul> <li>Wireless &amp; Optical</li> <li>Communication</li> </ul>       |                      |                                |
|                                                            | Design Engineering                                                      |                      |                                |
|                                                            | <ul> <li>Industrial<br/>Engineering</li> </ul>                          |                      | 1.30PM - 5.30PM                |
| Mechanical Engineering                                     | Thermal Engineering                                                     |                      |                                |
|                                                            | <ul> <li>Production</li> <li>Engineering</li> </ul>                     |                      |                                |
| National Centre for<br>Disaster Mitigation &<br>management | Earthquake Engineering                                                  | e Engineering        |                                |
| Centre for Energy &<br>Environment                         | Renewable Energy                                                        |                      |                                |
| For M.Sc Admission                                         |                                                                         |                      |                                |
| Chemistry                                                  | M.Sc in Chemistry                                                       |                      |                                |
| Mathematics                                                | M.Sc in Mathematics                                                     | 24/08/2023           | 1.30PM - 5.30PM                |
| Physics                                                    | M.Sc in Physics                                                         |                      |                                |

## **Before You Arrive**

- **1.** After getting a **STUDENT ID & ERP login credentials** through your personal mail from the Institute, please follow the steps-
  - Login into MNIT ERP [Annexure-II: How to login into MNIT ERP].

**Fill Admission Form:** To fill out the admission form/update the student profile on MNIT ERP, follow the instructions manual **"How to submit admission form?" [Annexure-II].** 

- Using the given credentials, access the MNIT ERP to pay the balance fees (refer **Annexure-I** for Fee Structure) through online mode by following the steps given in **Annexure-III**. To pay hostel fees, follow the steps given in **Annexure-IV.** (Please ensure that while making payments through a debit card, a sufficient transaction limit is available. You can also make payment through net banking facility as payment charges are lesser in net banking than debit cards).
- A fee payment verification link will be activated to avoid double payment. In case the amount is deducted from the bank account of the student, but the transaction ID is not updated on ERP, the students, before making the payment again, are advised to confirm the payment status using the Payment Verification Link (available in actions of fee challan). If you have already paid the fees in advance, ignore this step.

- A **Provisional admission letter** must be downloaded from the MNIT ERP after the fee payment.
- After downloading the provisional letter, the student can apply for an Institute ID card on the ERP by following the steps given in **Annexure V**. Submission of complete details for the ID card are mandatory.
- 2. List of documents required at the time of physical reporting is given in **Annexure-VI.** The self-attested hard copies of these documents are to be submitted to the Institute along with the printed **Admission Form**. Therefore, to save time, please bring hard copies of all the documents in sequence while coming for the physical reporting. Further, note that you must upload all the listed documents on the MNIT ERP as well by following the steps given in

Annexure- VII.

Note 1: It is mandatory to complete the ONLINE registration (by following the abovementioned steps) on MNIT ERP before you arrive at MNIT Jaipur for Physical Reporting; otherwise, your Physical Reporting will not be entertained on 24th August 2023. Note 2: Important contact details of different office bearers of the Academic Section, Hostel Office, Student Welfare office, and Banks are given on Page No. 26 & 27.

## (C)How to Reach MNIT Jaipur

The Institute is located south of Jaipur in Malaviya Nagar on Jawahar Lal Nehru Marg. The

nearest railway station is Gandhinagar Railway Station, approximately 2 KM from MNIT.

The main railway station and Bus stand are approximately 10 KM from the Institute.

The Airport is about 3 KM away. Frequent city transport and private transport services are

available for the Institute from every point of the city. The list of nearby hotels is given on 9age No. 29 and the campus map is given on Page no. 30.

#### **Physical Reporting Process After Arrival at MNIT**

## Report at Reception Desk at VLTC Porch to obtain the registration kit containing (the welcome booklet, file, food coupon, etc.)

Move to the Waiting Hall & Arrange your Documents in proper sequence as per **Annexure-VI** and get your Priority No.

Move to the Registration Hall as per your Priority Number for document verification

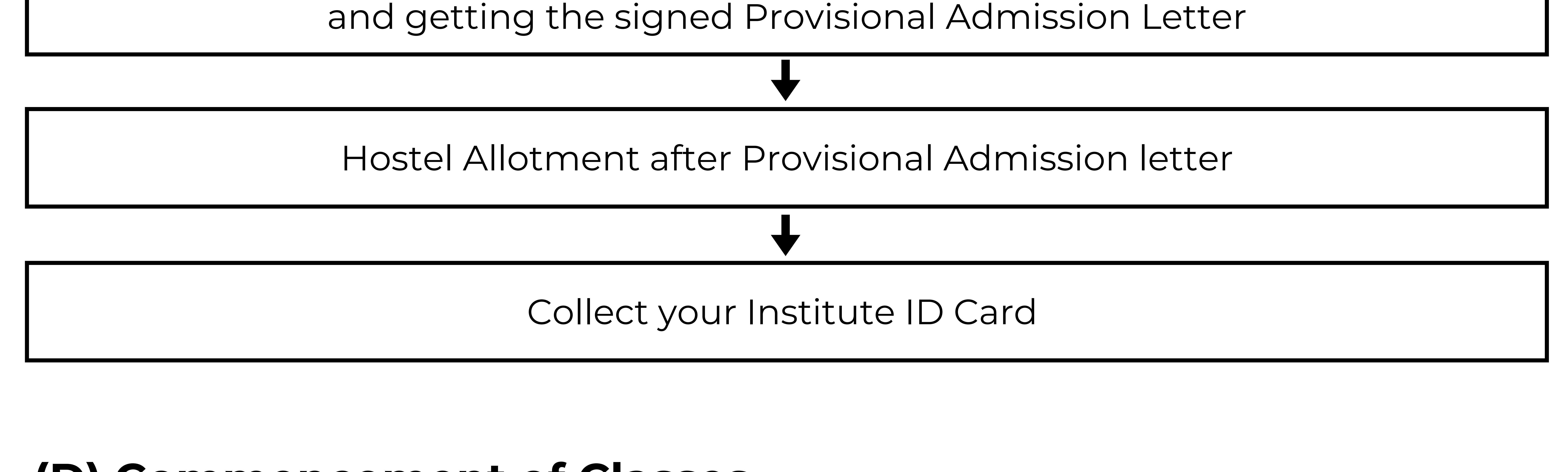

#### (D) Commencement of Classes

The regular classes are schedule to commence from 25th August, 2023. The Academic

Calendar and the Time-Table of classes will be sent through email by the Academic Section

and the same will be displayed on the Institute Website.

## (E) Orientation Programme

The orientation program will be held during 26th and 27th August 2023. The detailed schedule of the Orientation programme will be provided at the time of physical reporting.

### Information Regarding Hostel Allotment

It is stated that accommodation will be provided on first come first serve basis hostels/bhawans as per availability of hostel/bhawans. The students has to deposit the hostel fee as mentioned below through the online process as mentioned in **Annexure V** before arival for reporting.

| Mess Advance per semester & adjusted in the Mess Bill at the actual time of leaving hostel                          | <b>Rs. 20,000/-</b> |
|----------------------------------------------------------------------------------------------------|---------------------|
| Hostel Caution money for new entrants to be deposited only<br>at the first time of allotment of hostel (Refundable) | <b>Rs. 12,000/-</b> |
| One Time Admission fee for Hostel & Mess (Non Refundable)                                                           | <b>Rs. 3,000/-</b>  |
| Room Rent, Light & Water Charges per semester                                                                       |                     |
| Room Rent charge : 6000/-                                                                                           | <b>Rs. 12,000/-</b> |
| Light & Water Charges : 6000/-                                                                                      |                     |
| Total                                                                                                    | <b>Rs. 47,000/-</b> |

**Step-1: Willingness-**During the filling of the Admission Form in ERP (**Annexure-II)**, the student may give his/her willingness by selecting the option "Hosteler" out of "Day Scholar / Hosteler" under the tab Student Details. The hostel will be allotted randomly in terms of branch and state of domicile to all willing students who are not from Jaipur (City).

**Step-2: Fee Payment** – Those students who have been allotted hostel room can deposit the hostel fee online (only) as shown in **Annexure-IV.** The Portal for depositing hostel fees shall be opened from 22nd August 2023. Students may deposit the hostel fee through Internet Banking Debit/Credit Card or Demand Draft in favour of MNIT Mess Council, payable at Jaipur. Hostel fees in cash shall not be entertained in any case.

**Step-3: Intimation of Hostel Room Number**– After receipt of the hostel fees, the hostel office will intimate the student about the **Hostel Room Number by mail** through ERP within 24 hours.

**Step-4: Possession of Hostel Room:** Upon arrival on the campus, the student can check in his/her room **24×7 basis by showing the allotted hostel room email on mobile phone** alongwith a Govt. Approved ID Card. Phone numbers of the respective Caretaker(s) and Warden(s) are written at the reception of the each hostel as well as at the Institute portal. Those students who face problem with timely submission of willingness / fee payment and or pay through DD/Education loan/NEFT can approach Hostel Office Desks during registration process on 24th August 2023) or visit Hostel Office upon their arrival on the campus for Hostel Room allotment during working hours (10:00 AM-6:00 PM, Monday-Saturday).

Students who are allotted a hostel room but are from Jaipur (city) will be asked to surrender their hostel rooms and apply for refund. Hostel fees in cash shall not be entertained in any case. Students who are allotted a hostel room but are **not willing** to take possession, are required to intimate the same to the hostel office through an email to hosteloffice@mnit.ac.in; otherwise, the diet charges would be applicable and for which student shall be liable. Request for a **change of hostel/room shall not be entertained in any case**.

#### Annexure-I

#### MALAVIYA NATIONAL INSTITUTE OF TECHNOLOGY JAIPUR

Fee structure for M.Tech. (Full-time) students admitted in the session 2023-24

|                   | Head of Fees                                                | Odd Ser                                               | mesters                                 | Even Semesters                                        |                                         |
|-------------------|-------------------------------------------------------------|-------------------------------------------------------|-----------------------------------------|-------------------------------------------------------|-----------------------------------------|
| S. No.            |                                                             | For<br>General<br>Category<br>Students<br>(in Rupees) | For SC/ST<br>Students<br>(in<br>Rupees) | For<br>General<br>Category<br>Students<br>(in Rupees) | For SC/ST<br>Students<br>(in<br>Rupees) |
| A. Regi           | istration Fee / Tuition Fees                                |                                                       |                                         |                                                       |                                         |
| 1.                | Registration Fee                                            | 1000.00                                               | 1000.00                                 | 1000.00                                               | 1000.00                                 |
| 2.                | Tuition Fee                                                 | 35000.00                                              |                                         | 35000.00                                              |                                         |
|                   | Total (A)                                                   | 36000.00                                              | 1000.00                                 | 36000.00                                              | 1000.00                                 |
| B. Insti<br>(Comm | on for all students)                                        |                                                       |                                         |                                                       |                                         |
| 3.                | Development                                                 | 2400.00                                               | 2400.00                                 | 2400.00                                               | 2400.00                                 |
| 4.                | Library & Book Bank                                         | 1750.00                                               | 1750.00                                 | 1750.00                                               | 1750.00                                 |
| 5.                | Computer, Internet and Digital<br>Communication Fee         | 4000.00                                               | 4000.00                                 | 4000.00                                               | 4000.00                                 |
| 6.                | Sports                                                      | 1000.00                                               | 1000.00                                 | 1000.00                                               | 1000.00                                 |
| 7.                | Tech Fest & Creative Arts Society                           | 1800.00                                               | 1800.00                                 | 1800.00                                               | 1800.00                                 |
| 8.                | Students Welfare                                            | 1000.00                                               | 1000.00                                 | 1000.00                                               | 1000.00                                 |
| 9.                | Industrial Training Internship &<br>Placement               | 2000.00                                               | 2000.00                                 | 2000.00                                               | 2000.00                                 |
| 10.               | Examination                                                 | 1000.00                                               | 1000.00                                 | 1000.00                                               | 1000.00                                 |
| 11.               | Laboratory & Project Fees                                   | 2000.00                                               | 2000.00                                 | 2000.00                                               | 2000.00                                 |
| 12.               | Alumni Activity Fee                                         | 1500.00                                               | 1500.00                                 | 1500.00                                               | 1500.00                                 |
|                   | Total (B)                                                   | 18450.00                                              | 18450.00                                | 18450.00                                              | 18450.00                                |
| C. One            | Time Payment at Admission                                   |                                                       |                                         |                                                       |                                         |
| 13.               | Institute Caution Money (refundable)<br>(for All)           | 15000.00                                              | 15000.00                                |                                                       |                                         |
| 14.               | Identity Card Charges                                       | 100.00                                                | 100.00                                  |                                                       |                                         |
| 15.               | Final Degree Certificate Fee (one time)<br>(not refundable) | 1500.00                                               | 1500.00                                 |                                                       |                                         |
|                   | Total (C)                                                   | 16600.00                                              | 16600.00                                |                                                       |                                         |
| D. Grou           | up Insurance                                                |                                                       |                                         |                                                       |                                         |
| 16.               | Insurance Fees (Annual)                                     | 765.00                                                | 765.00                                  |                                                       |                                         |
|                   | Total (D)                                                   | 765.00                                                | 765.00                                  |                                                       |                                         |
|                   | Total (A+B+C+D)                                             | 71815.00                                              | 36815.00                                | 54450.00                                              | 19450.00                                |

Note:

- An additional fee under the name of Alumni Association Membership of Rs. 1000/- would be charged in the (4<sup>th</sup>) semester.
- 2. Any revision in fee by the competent authority will be applicable.
- Students are required to deposit the balance of fee through online mode (preferably net banking) vide MNIT ERP portal at the time of admission. However, in special circumstances fee may be deposited through debit card, draft etc. in the name of the Registrar MNIT Jaipur payable at Jaipur.
- 4. Alumni Association Membership Fee would be transferred to the Alumni Association account as collected.

#### Annexure-I (Contd...)

#### MALAVIYA NATIONAL INSTITUTE OF TECHNOLOGY JAIPUR

Fee structure for M.Tech. (Part-time) students admitted in the session 2023-24

|               | Head of Fees                                                | Odd Se                                             | mesters                              | Even Semesters                                     |                                      |  |
|---------------|-------------------------------------------------------------|----------------------------------------------------|--------------------------------------|----------------------------------------------------|--------------------------------------|--|
| S.<br>No.     |                                                             | For General<br>Category<br>Students<br>(in Rupees) | For SC/ST<br>Students<br>(in Rupees) | For General<br>Category<br>Students<br>(in Rupees) | For SC/ST<br>Students<br>(in Rupees) |  |
| A.R           | egistration Fee / Tuition Fees                              |                                                    |                                      |                                                    |                                      |  |
| 1.            | Registration Fee                                            | 1000.00                                            | 1000.00                              | 1000.00                                            | 1000.00                              |  |
| 2.            | Tuition Fee                                                 | 35000.00                                           |                                      | 35000.00                                           |                                      |  |
|               | Total (A)                                                   | 36000.00                                           | 1000.00                              | 36000.00                                           | 1000.00                              |  |
| B. In<br>(Con | stitute Fees<br>mon for all students)                       |                                                    |                                      |                                                    |                                      |  |
| 3.            | Development                                                 | 2400.00                                            | 2400.00                              | 2400.00                                            | 2400.00                              |  |
| 4.            | Library & Book Bank                                         | 1750.00                                            | 1750.00                              | 1750.00                                            | 1750.00                              |  |
| 5.            | Computer, Internet and Digital<br>Communication Fee         | 4000.00                                            | 4000.00                              | 4000.00                                            | 4000.00                              |  |
| 6.            | Sports                                                      | 1000.00                                            | 1000.00                              | 1000.00                                            | 1000.00                              |  |
| 7.            | Tech Fest & Creative Arts Society                           | 1800.00                                            | 1800.00                              | 1800.00                                            | 1800.00                              |  |
| 8.            | Students Welfare                                            | 1000.00                                            | 1000.00                              | 1000.00                                            | 1000.00                              |  |
| 9.            | Examination                                                 | 1000.00                                            | 1000.00                              | 1000.00                                            | 1000.00                              |  |
| 10.           | Laboratory & Project Fees                                   | 2000.00                                            | 2000.00                              | 2000.00                                            | 2000.00                              |  |
| 11.           | Alumni Activity Fee                                         | 1500.00                                            | 1500.00                              | 1500.00                                            | 1500.00                              |  |
|               | Total (B)                                                   | 16450.00                                           | 16450.00                             | 16450.00                                           | 16450.00                             |  |
| C. 0          | ne Time Payment at Admission                                |                                                    |                                      |                                                    |                                      |  |
| 12.           | Institute Caution Money (refundable)<br>(for All)           | 15000.00                                           | . 15000.00                           |                                                    |                                      |  |
| 13.           | Identity Card Charges                                       | 100.00                                             | 100.00                               |                                                    |                                      |  |
| 14.           | Final Degree Certificate Fee (one time)<br>(not refundable) | 1500.00                                            | 1500.00                              |                                                    |                                      |  |
|               | Total (C)                                                   | 16600.00                                           | 16600.00                             |                                                    |                                      |  |
| D. G          | roup Insurance                                              |                                                    |                                      |                                                    |                                      |  |
| 15.           | Insurance Fees (Annual)                                     | 765.00                                             | 765.00                               |                                                    |                                      |  |
|               | Total (D)                                                   | 765.00                                             | 765.00                               |                                                    | -                                    |  |
|               | Total (A+B+C+D)                                             | 69815.00                                           | 34815.00                             | 52450.00                                           | 17450.00                             |  |

Fee structure for M.Tech. (Part-time) Institute Faculty/Staff admitted in the session 2023-24

| S. No. | Head of Fee                                              | Odd<br>Semesters | Even<br>Semesters |
|--------|----------------------------------------------------------|------------------|-------------------|
| 1.     | Registration Fee                                         | 1000.00          | 1000.00           |
| 2.     | Tuition Fee                                              | 2500.00          | 2500.00           |
| 3.     | Examination                                              | 1000.00          | 1000.00           |
| 4.     | Alumni Activity Fee                                      | 1500.00          | 1500.00           |
| 5.     | Final Degree certificate fee (one time) (Not Refundable) | 1500.00          |                   |
|        | Total                                                    | 7500.00          | 6000.00           |

Note:

- An additional fee under the name of Alumni Association Membership of Rs. 1000/- would be charged in the (4<sup>th</sup>) semester.
- 2. Any revision in fee by the competent authority will be applicable.
- Students are required to deposit the balance of fee through online mode (preferably net banking) vide MNIT ERP portal at the time of admission. However, in special circumstances fee may be deposited through debit card, draft etc. in the name of the Registrar MNIT Jaipur payable at Jaipur.
- 4. Alumni Association Membership Fee would be transferred to the Alumni Association account as collected.

#### Annexure-I (Contd...)

#### MALAVIYA NATIONAL INSTITUTE OF TECHNOLOGY JAIPUR

Fee structure for M. Tech. students admitted under Study in India programme in the session 2023-24

#### INSTITUTE FEE

| S. No.      | Head of Fee                                                                | <b>Odd Semesters</b>    | Even Semesters |
|-------------|----------------------------------------------------------------------------|-------------------------|----------------|
| A. Registr  | ation Fee / Tuition Fee                                                    |                         |                |
| 1.          | Registration Fee                                                           | 1000.00                 | 1000.00        |
| 2.          | Tuition Fee                                                                | US\$ 8000               |                |
|             | Total (A)                                                                  | 1000.00 +<br>US\$ 8000  | 1000.00        |
| B. Institut | te Fee                                                                     |                         |                |
| 3.          | Development                                                                | 2400.00                 | 2400.00        |
| 4.          | Library & Book Bank                                                        | 1750.00                 | 1750.00        |
| 5.          | Computer/Internet / Computer,<br>Internet and Digital Communication<br>Fee | 4000.00                 | 4000.00        |
| 6.          | Sports                                                                     | 1000.00                 | 1000.00        |
| 7.          | Tech Fest & Creative Arts Society                                          | 1800.00                 | 1800.00        |
| 8.          | Students Welfare                                                           | 1000.00                 | 1000.00        |
| 9.          | Industrial Training Internship &<br>Placement                              | 2000.00                 | 2000.00        |
| 10.         | Examination                                                                | 1000.00                 | 1000.00        |
| 11.         | Laboratory & Project Fee                                                   | 2000.00                 | 2000.00        |
| 12.         | Alumni Activity Fee                                                        | 1500.00                 | 1500.00        |
|             | Total (B)                                                                  | 18450.00                | 18450.00       |
| C. One Ti   | me Payment at Admission                                                    |                         |                |
| 13.         | Institute Caution Money (refundable)<br>(for All)                          | 15000.00                |                |
| 14.         | Identity Card Charges                                                      | 100.00                  |                |
| 15.         | Final Degree certificate fee (one time)<br>(Not Refundable)                | 1500.00                 |                |
|             | Total (C)                                                                  | 16600.00                |                |
| D. Group    | Insurance                                                                  |                         |                |
| 16.         | Insurance Fee (Annual)                                                     | 765.00                  |                |
|             | Total (D)                                                                  | 765.00                  |                |
|             | Grant Total (A+B+C+D)                                                      | 36815.00 +<br>US\$ 8000 | 19450.00       |

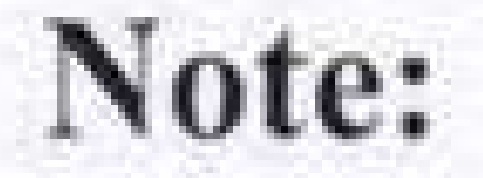

- An additional fee under the name of Alumni Association Membership of Rs. 1000/- would be charged in the (4<sup>th</sup>) semester.
- 2. Any revision in fee by the competent authority will be applicable.
- 3. Students are required to deposit the balance of fee through online mode (preferably net banking) vide MNIT ERP portal at the time of admission. However, in special circumstances fee may be deposited through debit card, draft etc. in the name of the **Registrar MNIT Jaipur** payable at **Jaipur**.
- 4. Alumni Association Membership Fee would be transferred to the Alumni Association account as collected.

### Annexure-I (Contd...) MALAVIYA NATIONAL INSTITUTE OF TECHNOLOGY JAIPUR

Fee structure for M. Tech. DASA & ICCR students admitted in the Session 2023-24

| S No      | Hood of Foo                                              | Odd Semesters                           | <b>Even Semesters</b> |
|-----------|----------------------------------------------------------|-----------------------------------------|-----------------------|
| 5.140.    | neau of ree                                              | DASA & ICCR                             | DASA & ICCR           |
| A. Tuitio | n Fees / Registration Fee                                |                                         |                       |
| 1.        | Registration Fee                                         | 1000.00                                 | 1000.00               |
| 2         | Tuition Fee (other than SAARC Country)                   | US \$ 8000                              |                       |
| 4.        | Tuition Fee (SAARC Country)                              | US \$ 4000                              |                       |
|           |                                                          | 1000.00 +                               |                       |
|           | Total (A)                                                | US \$ 8000/                             | 1000.00               |
|           |                                                          | US \$ 4000                              |                       |
| B. Instit | ute Fee (Common for all students)                        |                                         |                       |
| 3.        | Development                                              | 2400.00                                 | 2400.00               |
| 4.        | Library & Book Bank                                      | 1750.00                                 | 1750.00               |
| 5.        | Computer, Internet and Digital Communication Fee         | 4000.00                                 | 4000.00               |
| 6.        | Sports                                                   | 1000.00                                 | 1000.00               |
| 7.        | Tech Fest & Creative Arts Society                        | 1800.00                                 | 1800.00               |
| 8.        | Students Welfare                                         | 1000.00                                 | 1000.00               |
| 9.        | Industrial Training Internship & Placement               | 2000.00                                 | 2000.00               |
| 10.       | Examination                                              | 1000.00                                 | 1000.00               |
| 11.       | Laboratory & Project Fees                                | 2000.00                                 | 2000.00               |
| 12.       | Alumni Activity Fee                                      | 1500.00                                 | 1500.00               |
|           | Total (B)                                                | 18450.00                                | 18450.00              |
| C. One ]  | Time Payment at Admission                                |                                         |                       |
| 13.       | Institute Caution Money (refundable) (for All)           | 15000.00                                |                       |
| 14.       | Identity Card Charges                                    | 100.00                                  |                       |
| 15.       | Final Degree certificate fee (one time) (Not Refundable) | 1500.00                                 |                       |
|           | Total (C)                                                | 16600.00                                |                       |
| D. Grou   | p Insurance                                              |                                         |                       |
| 16.       | Insurance Fee (Annual)                                   | 765.00                                  |                       |
|           | Total (D)                                                | 765.00                                  |                       |
|           | Grant Total (A+B+C+D)                                    | 36815.00 +<br>US \$ 8000/<br>US \$ 4000 | 19450.00              |

#### Note:

- An additional fee under the name of Alumni Association Membership of Rs. 1000/- would be charged in the (4<sup>th</sup>) semester.
- 2. Any revision in fee by the competent authority will be applicable.
- Students are required to deposit the balance of fee through online mode (preferably net banking) vide MNIT ERP portal at the time of admission. However, in special circumstances fee may be deposited through debit card, draft etc. in the name of the Registrar MNIT Jaipur payable at Jaipur.
- 4. Alumni Association Membership Fee would be transferred to the Alumni Association account as collected.

#### Annexure-I (Contd...)

#### MALAVIYA NATIONAL INSTITUTE OF TECHNOLOGY JAIPUR

Fee structure for M.Plan. (Full-time) students admitted in the session 2023-24

|                       |                                                   | Odd Sem                                            | lesters                              | Even Se                                            | mesters                              |
|-----------------------|---------------------------------------------------|----------------------------------------------------|--------------------------------------|----------------------------------------------------|--------------------------------------|
| S.<br>No.             | Head of Fees                                      | For General<br>Category<br>Students<br>(in Rupees) | For SC/ST<br>Students<br>(in Rupees) | For General<br>Category<br>Students<br>(in Rupees) | For SC/ST<br>Students<br>(in Rupees) |
| A. Regist             | tration Fee / Tuition Fees                        |                                                    |                                      |                                                    |                                      |
| 1. R                  | Legistration Fee                                  | 1000.00                                            | 1000.00                              | 1000.00                                            | 1000.00                              |
| 2. T                  | uition Fee                                        | 35000.00                                           |                                      | 35000.00                                           |                                      |
|                       | Total (A)                                         | 36000.00                                           | 1000.00                              | 36000.00                                           | 1000.00                              |
| B. Institu<br>(Common | n for all students)                               |                                                    |                                      |                                                    |                                      |
| 3. E                  | )evelopment                                       | 2400.00                                            | . 2400.00                            | 2400.00                                            | 2400.00                              |
| 4. L                  | ibrary & Book Bank                                | 1750.00                                            | 1750.00                              | 1750.00                                            | 1750.00                              |
| 5. C                  | Computer, Internet and Digital                    | 4000.00                                            | 4000.00                              | 4000.00                                            | 4000.00                              |
| 6. S                  | ports                                             | 1000.00                                            | 1000.00                              | 1000.00                                            | 1000.00                              |
| 7. T                  | ech Fest & Creative Arts Society                  | 1800.00                                            | 1800.00                              | 1800.00                                            | 1800.00                              |
| 8. S                  | tudents Welfare                                   | 1000.00                                            | 1000.00                              | 1000.00                                            | 1000.00                              |
| 9. II<br>P            | ndustrial Training Internship &<br>lacement       | 2000.00                                            | 2000.00                              | 2000.00                                            | 2000.00                              |
| 10. E                 | Examination                                       | 1000.00                                            | 1000.00                              | 1000.00                                            | 1000.00                              |
| 11. P                 | rofessional Development                           | 3000.00                                            | 3000.00                              | 3000.00                                            | 3000.00                              |
| 12. L                 | aboratory & Project Fees                          | 2000.00                                            | 2000.00                              | 2000.00                                            | 2000.00                              |
| 13. A                 | Jumni Activity Fee                                | 1500.00                                            | 1500.00                              | 1500.00                                            | 1500.00                              |
|                       | Total (B)                                         | 21450.00                                           | 21450.00                             | 21450.00                                           | 21450.00                             |
| C. One I              | Time Payment at Admission                         |                                                    |                                      |                                                    |                                      |
| 14. In (1             | nstitute Caution Money<br>refundable) (for All)   | 15000.00                                           | 15000.00                             |                                                    |                                      |
| 15. Ic                | dentity Card Charges                              | 100.00                                             | 100.00                               |                                                    |                                      |
| 16. F<br>ti           | inal Degree Certificate Fee (one (not refundable) | 1500.00                                            | 1500.00                              |                                                    |                                      |
|                       | Total (C)                                         | 16600.00                                           | 16600.00                             |                                                    |                                      |
| D. Grou               | p Insurance                                       |                                                    |                                      |                                                    |                                      |
| 17. Ii                | nsurance Fees (Annual)                            | 765.00                                             | 765.00                               |                                                    |                                      |
|                       | Total (D)                                         | 765.00                                             | 765.00                               |                                                    |                                      |
|                       | Total (A+B+C+D)                                   | 74815.00                                           | 39815.00                             | 57450.00                                           | 22450.00                             |

#### Note:

- An additional fee under the name of Alumni Association Membership of Rs. 1000/- would be charged in the (4<sup>th</sup>) semester.
- 2. Any revision in fee by the competent authority will be applicable.
- 3. Students are required to deposit the balance of fee through online mode (preferably net banking) vide MNIT ERP portal at the time of admission. However, in special circumstances fee may be deposited through debit card, draft etc. in the name of the Registrar MNIT Jaipur payable at Jaipur.

10

4. Alumni Association Membership Fee would be transferred to the Alumni Association account as collected.

### Annexure-I (Contd...) MALAVIYA NATIONAL INSTITUTE OF TECHNOLOGY JAIPUR

Fee structure for M.Plan. (Part-time) students admitted in the session 2023-24

|                | Head of Fees                                                | Odd Sen                                            | nesters                              | Even Semesters                                     |                                      |  |
|----------------|-------------------------------------------------------------|----------------------------------------------------|--------------------------------------|----------------------------------------------------|--------------------------------------|--|
| S.<br>No.      |                                                             | For General<br>Category<br>Students<br>(in Rupees) | For SC/ST<br>Students<br>(in Rupees) | For General<br>Category<br>Students<br>(in Rupees) | For SC/ST<br>Students<br>(in Rupees) |  |
| A. Re          | gistration Fee / Tuition Fees                               |                                                    |                                      |                                                    |                                      |  |
| 1.             | Registration Fee                                            | 1000.00                                            | 1000.00                              | 1000.00                                            | 1000.00                              |  |
| 2.             | Tuition Fee                                                 | 35000.00                                           |                                      | 35000.00                                           |                                      |  |
|                | Total (A)                                                   | 36000.00                                           | 1000.00                              | 36000.00                                           | 1000.00                              |  |
| B. Ins<br>(Com | stitute Fees<br>mon for all students)                       |                                                    |                                      |                                                    |                                      |  |
| 3.             | Development                                                 | 2400.00                                            | 2400.00                              | 2400.00                                            | 2400.00                              |  |
| 4.             | Library & Book Bank                                         | 1750.00                                            | 1750.00                              | 1750.00                                            | 1750.00                              |  |
| 5.             | Computer, Internet and Digital<br>Communication Fee         | 4000.00                                            | 4000.00                              | 4000.00                                            | 4000.00                              |  |
| 6.             | Sports                                                      | 1000.00                                            | 1000.00                              | 1000.00                                            | 1000.00                              |  |
| 7.             | Tech Fest & Creative Arts<br>Society                        | 1800.00                                            | 1800.00                              | 1800.00                                            | 1800.00                              |  |
| 8.             | Students Welfare                                            | 1000.00                                            | 1000.00                              | 1000.00                                            | 1000.00                              |  |
| 9.             | Examination                                                 | 1000.00                                            | 1000.00                              | 1000.00                                            | 1000.00                              |  |
| 10.            | Professional Development                                    | 3000.00                                            | 3000.00                              | 3000.00                                            | 3000.00                              |  |
| 11.            | Laboratory & Project Fees                                   | 2000.00                                            | 2000.00                              | 2000.00                                            | 2000.00                              |  |
| 12.            | Alumni Activity Fee                                         | 1500.00                                            | 1500.00                              | 1500.00                                            | 1500.00                              |  |
|                | Total (B)                                                   | 19450.00                                           | 19450.00                             | 19450.00                                           | 19450.00                             |  |
| C. OI          | ne Time Payment at Admission                                |                                                    |                                      |                                                    |                                      |  |
| 13.            | Institute Caution Money<br>(refundable) (for All)           | 15000.00                                           | 15000.00                             |                                                    |                                      |  |
| 14.            | Identity Card Charges                                       | 100.00                                             | 100.00                               |                                                    |                                      |  |
| 15.            | Final Degree Certificate Fee<br>(one time) (not refundable) | 1500.00                                            | 1500.00                              |                                                    |                                      |  |
|                | Total (C)                                                   | 16600.00                                           | 16600.00                             |                                                    |                                      |  |
| D. Gi          | oup Insurance                                               |                                                    |                                      |                                                    |                                      |  |
| 16.            | Insurance Fees (Annual)                                     | 765.00                                             | 765.00                               |                                                    |                                      |  |
|                | Total (C)                                                   | 765.00                                             | 765.00                               |                                                    |                                      |  |
|                | Total (A+B+C+D)                                             | 72815.00                                           | 37815.00                             | 55450.00                                           | 20450.00                             |  |

Fee structure for M.Plan. (Part-time) Institute Faculty/Staff admitted in the session 2023-24

| S. No. | Head of Fee                                               | Odd Semesters | Even<br>Semesters |
|--------|-----------------------------------------------------------|---------------|-------------------|
| 1.     | Registration Fee                                          | 1000.00       | 1000.00           |
| 2.     | Tuition Fee                                               | 2500.00       | 2500.00           |
| 3.     | Examination                                               | 1000.00       | 1000.00           |
| 4.     | Alumni Activity Fee                                       | 1500.00       | 1500.00           |
| 5.     | Final Degree certificate fee (one time) (Not Refundable). | 1500.00       |                   |
|        | Total                                                     | 7500.00       | 6000.00           |

#### Note:

- An additional fee under the name of Alumni Association Membership of Rs. 1000/- would be charged in the (4<sup>th</sup>) semester.
- 2. Any revision in fee by the competent authority will be applicable.
- Students are required to deposit the balance of fee through online mode (preferably net banking) vide MNIT ERP portal at the time of admission. However, in special circumstances fee may be deposited through debit card, draft etc. in the name of the Registrar MNIT Jaipur payable at Jaipur.
- 4. Alumni Association Membership Fee would be transferred to the Alumni Association account as collected.

#### Annexure-I (Contd...)

#### MALAVIYA NATIONAL INSTITUTE OF TECHNOLOGY JAIPUR

## Fee structure for M.Plan. students admitted under Study in India programme in the session 2023-24

#### INSTITUTE FEE

| S. No.      | Head of Fee                                              | <b>Odd Semesters</b>     | Even Semesters |
|-------------|----------------------------------------------------------|--------------------------|----------------|
| A. Registr  | ation Fee / Tuition Fee                                  |                          |                |
| 1.          | Registration Fee                                         | 1000.00                  | 1000.00        |
| 2.          | Tuition Fee                                              | US\$ 8000                |                |
|             | Total (A)                                                | 1000.00 +<br>US \$ 8000  | 1000.00        |
| B. Institut | e Fee                                                    |                          |                |
| 3.          | Development                                              | 2400.00                  | 2400.00        |
| 4.          | Library & Book Bank                                      | 1750.00                  | 1750.00        |
| 5.          | Computer, Internet and Digital<br>Communication Fee      | 4000.00                  | 4000.00        |
| 6.          | Sports                                                   | 1000.00                  | 1000.00        |
| 7.          | Tech Fest & Creative Arts Society                        | 1800.00                  | 1800.00        |
| 8.          | Students Welfare                                         | 1000.00                  | 1000.00        |
| 9.          | Industrial Training Internship & Placement               | 2000.00                  | 2000.00        |
| 10.         | Examination                                              | 1000.00                  | 1000.00        |
| 11.         | Professional Development                                 | 3000.00                  | 3000.00        |
| 12.         | Laboratory & Project Fees                                | 2000.00                  | 2000.00        |
| 13.         | Alumni Activity Fee                                      | 1500.00                  | 1500.00        |
|             | Total (B)                                                | 21450.00                 | 21450.00       |
| C. One Ti   | me Payment at Admission                                  |                          |                |
| 14.         | Institute Caution Money (refundable) (for All)           | 15000.00                 |                |
| 15.         | Identity Card Charges                                    | 100.00                   |                |
| 16.         | Final Degree certificate fee (one time) (Not Refundable) | 1500.00                  |                |
|             | Total (C)                                                | 16600.00                 |                |
| D. Group    | Insurance                                                |                          |                |
| 17.         | Insurance Fee (Annual)                                   | 765.00                   |                |
|             | Total (D)                                                | 765.00                   |                |
|             | Grant Total (A+B+C+D)                                    | 39815.00 +<br>US \$ 8000 | 22450.00       |

- An additional fee under the name of Alumni Association Membership of Rs. 1000/- would be charged in the (4<sup>th</sup>) semester.
- 2. Any revision in fee by the competent authority will be applicable.

Note:

- Students are required to deposit the balance of fee through online mode (preferably net banking) vide MNIT ERP portal at the time of admission. However, in special circumstances fee may be deposited through debit card, draft etc. in the name of the Registrar MNIT Jaipur payable at Jaipur.
- Alumni Association Membership Fee would be transferred to the Alumni Association account as collected.

#### Annexure-I (Contd...) MALAVIYA NATIONAL INSTITUTE OF TECHNOLOGY JAIPUR Fee structure for M. Planning DASA & ICCR students admitted in the Session 2023-24

| S No.     | Head of Fee                                              | Odd Semesters                           | <b>Even Semesters</b> |
|-----------|----------------------------------------------------------|-----------------------------------------|-----------------------|
| 0.1.0.    | ficau of ree                                             | DASA & ICCR                             | DASA & ICCR           |
| A. Tuiti  | on Fee / Registration Fee                                |                                         |                       |
| 1.        | Registration Fee                                         | . 1000.00                               | 1000.00               |
| 2         | Tuition Fee (other than SAARC Country)                   | US \$ 8000                              |                       |
| 4.        | Tuition Fee (SAARC Country)                              | US \$ 4000                              |                       |
|           | Total (A)                                                | 1000.00 +<br>US \$ 8000/<br>US \$ 4000  | 1000.00               |
| B. Instit | ute Fee (Common for all students)                        |                                         |                       |
| 3.        | Development                                              | 2400.00                                 | 2400.00               |
| 4.        | Library & Book Bank                                      | 1750.00                                 | 1750.00               |
| 5.        | Computer, Internet and Digital Communication Fee         | 4000.00                                 | 4000.00               |
| 6.        | Sports                                                   | 1000.00                                 | 1000.00               |
| 7.        | Tech Fest & Creative Arts Society                        | 1800.00                                 | 1800.00               |
| 8.        | Students Welfare                                         | 1000.00                                 | 1000.00               |
| 9.        | Industrial Training Internship & Placement               | 2000.00                                 | 2000.00               |
| 10.       | Examination                                              | 1000.00                                 | 1000.00               |
| 11.       | Professional Development                                 | 3000.00                                 | 3000.00               |
| 12.       | Laboratory & Project Fees                                | 2000.00                                 | 2000.00               |
| 13.       | Alumni Activity Fee                                      | 1500.00                                 | 1500.00               |
|           | Total (B)                                                | 21450.00                                | 21450.00              |
| C. One 7  | Time Payment at Admission                                |                                         |                       |
| 14.       | Institute Caution Money (refundable) (for All)           | 15000.00                                |                       |
| 15.       | Identity Card Charges                                    | 100.00                                  |                       |
| 16.       | Final Degree certificate fee (one time) (Not Refundable) | 1500.00                                 |                       |
|           | Total (C)                                                | 16600.00                                |                       |
| D. Grou   | o Insurance                                              |                                         |                       |
| 17.       | Insurance Fee (Annual)                                   | 765.00                                  |                       |
|           | Total (D)                                                | 765.00                                  |                       |
|           | Grant Total (A+B+C+D)                                    | 39815.00 +<br>US \$ 8000/<br>US \$ 4000 | 22450.00              |

#### Note:

- An additional fee under the name of Alumni Association Membership of Rs. 1000/- would be charged in the (4<sup>th</sup>) semester.
- 2. Any revision in fee by the competent authority will be applicable.
- Students are required to deposit the balance of fee through online mode (preferably net banking) vide MNIT ERP portal at the time of admission. However, in special circumstances fee may be deposited through debit card, draft etc. in the name of the Registrar MNIT Jaipur payable at Jaipur.
   Alumni Association Membership Fee would be transferred to the Alumni Association account as collected.

#### Annexure-I (Contd...)

#### MALAVIYA NATIONAL INSTITUTE OF TECHNOLOGY JAIPUR

Fee structure for M.Sc. (Full-time) students admitted in the session 2023-24

|               |                                                             | Odd Semesters Ev                                        |                                      | Even Se                                                    | ven Semesters                        |  |
|---------------|-------------------------------------------------------------|---------------------------------------------------------|--------------------------------------|------------------------------------------------------------|--------------------------------------|--|
| S.<br>No.     | Head of Fee                                                 | For General/<br>OBC Category<br>Students<br>(in Rupees) | For SC/ST<br>Students<br>(in Rupees) | For General/<br>OBC<br>Category<br>Students<br>(in Rupees) | For SC/ST<br>Students<br>(in Rupees) |  |
| A. Re         | egistration Fee / Tuition Fees                              |                                                         |                                      |                                                            |                                      |  |
| 1.            | Registration Fee                                            | 1000.00                                                 | 1000.00                              | 1000.00                                                    | 1000.00                              |  |
| 2.            | Tuition Fee                                                 | 7500.00                                                 |                                      | 7500.00                                                    |                                      |  |
|               | Total (A)                                                   | 8500.00                                                 | 1000.00                              | 8500.00                                                    | 1000.00                              |  |
| B. In<br>(Com | stitute Fee<br>mon for all students)                        |                                                         |                                      |                                                            |                                      |  |
| 3.            | Development                                                 | 2400.00                                                 | 2400.00                              | 2400.00                                                    | 2400.00                              |  |
| 4.            | Library & Book Bank                                         | 1750.00                                                 | 1750.00                              | 1750.00                                                    | 1750.00                              |  |
| 5.            | Computer, Internet and Digital<br>Communication Fee         | 4000.00                                                 | 4000.00                              | 4000.00                                                    | 4000.00                              |  |
| 6.            | Sports                                                      | 1000.00                                                 | 1000.00                              | 1000.00                                                    | 1000.00                              |  |
| 7.            | Tech Fest & Creative Arts Society                           | 1800.00                                                 | 1800.00                              | 1800.00                                                    | 1800.00                              |  |
| 8.            | Students Welfare                                            | 1000.00                                                 | 1000.00                              | 1000.00                                                    | 1000.00                              |  |
| 9.            | Industrial Training Internship &<br>Placement               | 2000.00                                                 | 2000.00                              | 2000.00                                                    | 2000.00                              |  |
| 10.           | Examination                                                 | 1000.00                                                 | 1000.00                              | 1000.00                                                    | 1000.00                              |  |
| 11.           | Laboratory & Project Fees                                   | 2000.00                                                 | 2000.00                              | 2000.00                                                    | 2000.00                              |  |
| 12.           | Alumni Activity Fee                                         | 1500.00                                                 | 1500.00                              | 1500.00                                                    | 1500.00                              |  |
|               | Total (B)                                                   | 18450.00                                                | 18450.00                             | 18450.00                                                   | 18450.00                             |  |
| D. OI         | ne Time Payment at Admission                                |                                                         |                                      |                                                            |                                      |  |
| 13.           | Institute Caution Money (refundable)<br>(for all)           | 15000.00                                                | 15000.00                             |                                                            |                                      |  |
| 14.           | Identity Card Charges                                       | 100.00                                                  | 100.00                               |                                                            |                                      |  |
| 15.           | Final Degree certificate fee (one time)<br>(Not Refundable) | 1500.00                                                 | 1500.00                              |                                                            |                                      |  |
|               | Total (C)                                                   | 16600.00                                                | 16600.00                             |                                                            |                                      |  |
| D. Gi         | roup Insurance                                              |                                                         |                                      |                                                            |                                      |  |
| 16.           | Insurance Fee (Annual)                                      | 765.00                                                  | 765.00                               |                                                            |                                      |  |
|               | Total (D)                                                   | 765.00                                                  | 765.00                               |                                                            |                                      |  |
|               | Total (A+B+C+D)                                             | 44315.00                                                | 36815.00                             | 26950.00                                                   | 19450.00                             |  |

#### Note:

- An additional fee under the name of Alumni Association Membership of Rs. 1000/- would be charged in the (4<sup>th</sup>) semester.
- 2. Any revision in fee by the competent authority will be applicable.
- Students are required to deposit the balance of fee through online mode (preferably net banking) vide MNIT ERP portal at the time of admission. However, in special circumstances fee may be deposited through debit card, draft etc. in the name of the Registrar MNIT Jaipur payable at Jaipur.

14

4. Alumni Association Membership Fee would be transferred to the Alumni Association account as collected.

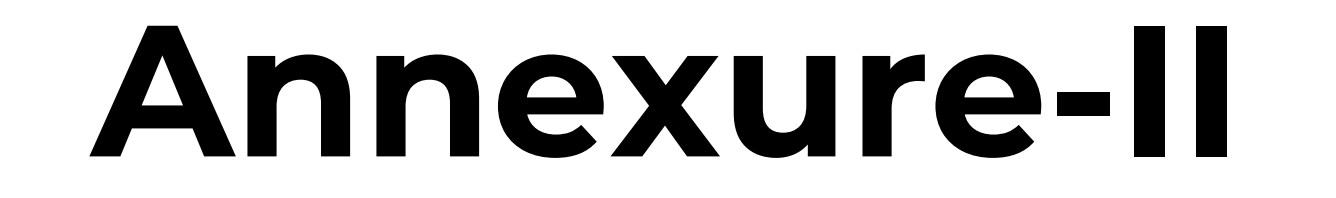

## How to login into ERP?

1.Open the URL mniterp.org in your browser. You will see a login window shown as below:

Authentication Required http://mniterp.org requires a username and password. Your connection to this site is not private.

| User Name: | appmmu |        |        |
|------------|--------|--------|--------|
| Password:  | ****** |        |        |
|            |        |        |        |
|            |        |        |        |
|            |        | Log In | Cancel |
|            |        |        |        |

2. System will ask LDAP security credentials. Details are given as:a. ID : appmnit

b. Password : pwd8985\$

Note: above user name and password are common for all students/users to reach to the student login page

3. Select the type of user to acess the login screen. (Student login for

#### students)

Malaviya National Institute of Technology Jaipur मालवीय राष्ट्रीय प्रौद्योगिकी संस्थान जयपुर

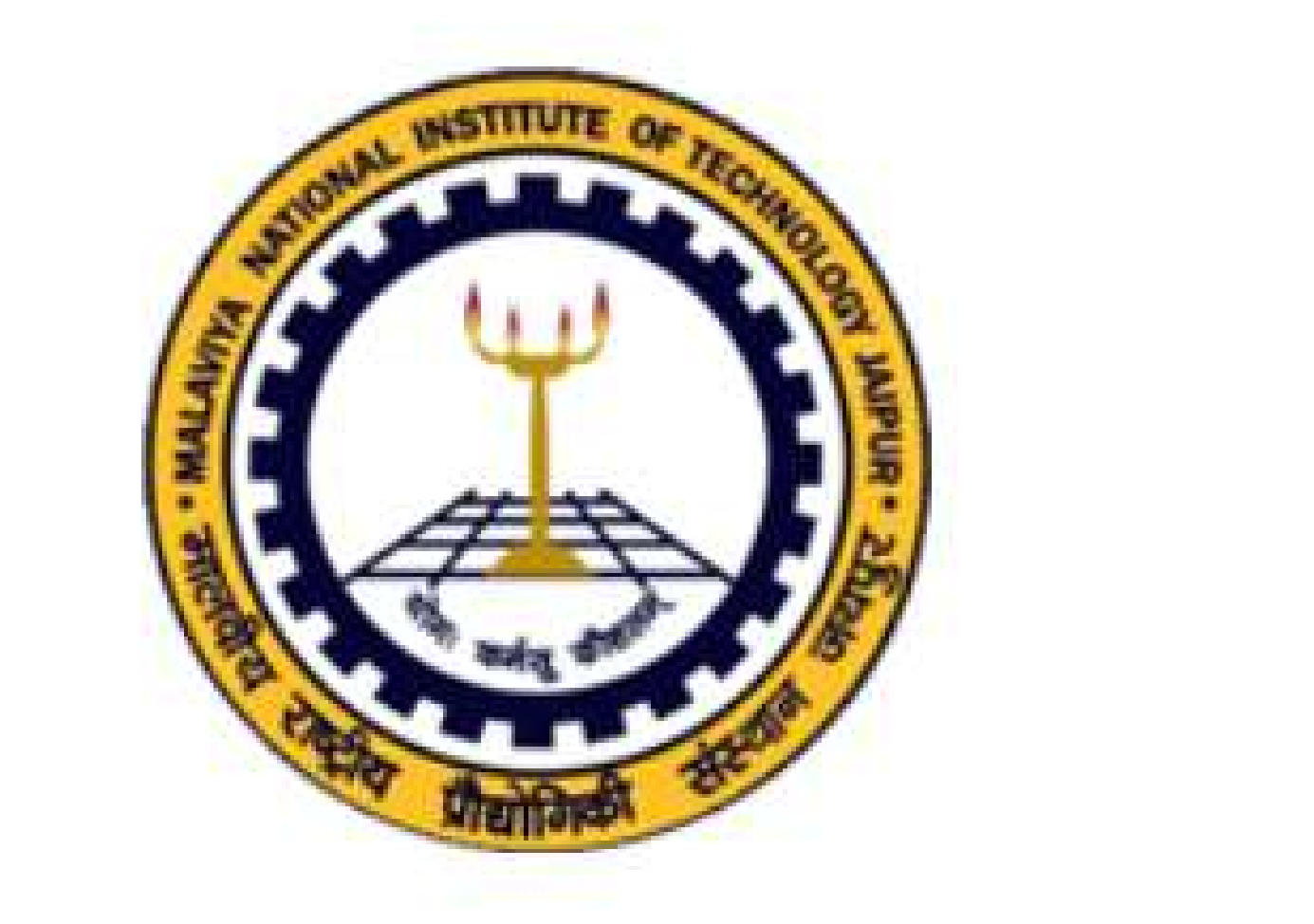

|               | Faculty / Staf | Login |
|---------------|----------------|-------|
| Student Login | Student Logir  | 1     |

4. Login into ERP using login crendentials. (Check your registered email for login details)

Malaviya National Institute of Technology Jaipur मालवीय राष्ट्रीय प्रौद्योगिकी संस्थान जयपुर

Welcome to Students of MNIT

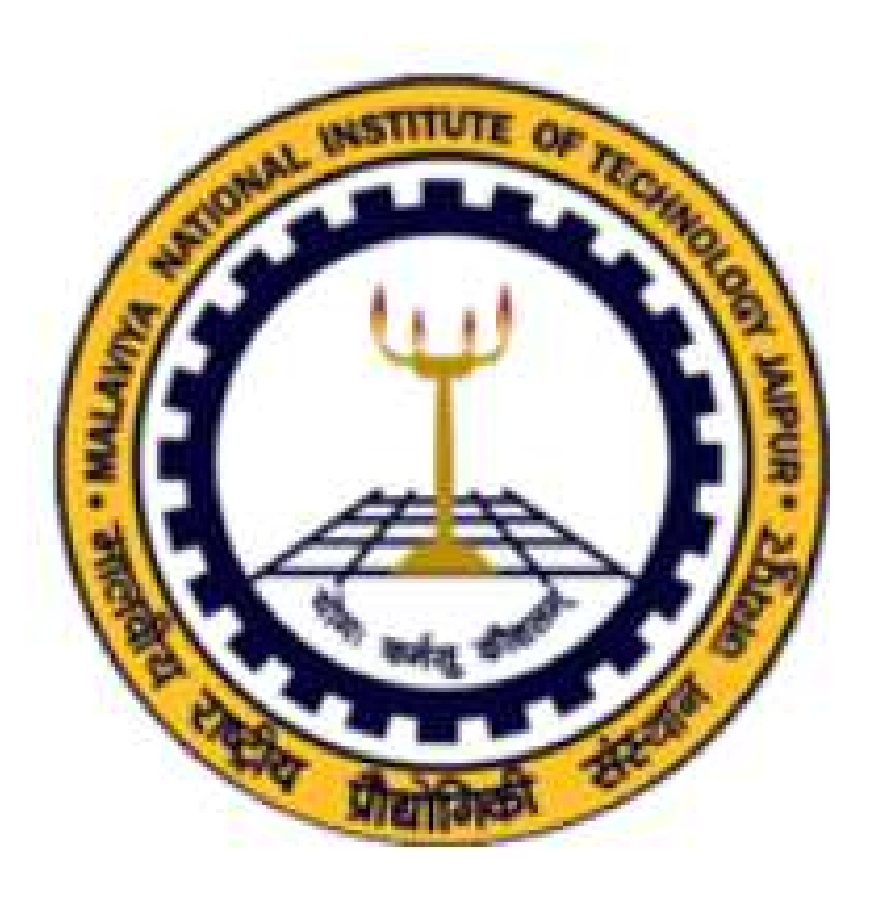

| Please   | Login |
|----------|-------|
| Jser ID  |       |
| 2022uce1 | 324   |
| asswor   | d     |
| •••••    |       |

Fin Year: 2023-24

Enter Security No in the box below 595940 Type text here

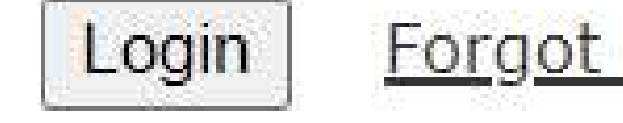

15

Forgot / Reset Password

Please do not share your password You will be responsible for all activities.

#### Annexure-II (Contd...)

5. MNIT ERP system will ask you to enter an OTP, sent to you on your registered email. Enter the OTP and click on "VERIFY OTP" button to login.

Malaviya National Institute of Technology Jaipur मालवीय राष्ट्रीय प्रौद्योगिकी संस्थान जयपुर Enter OTP (We Have sent the OTP to your registered email)

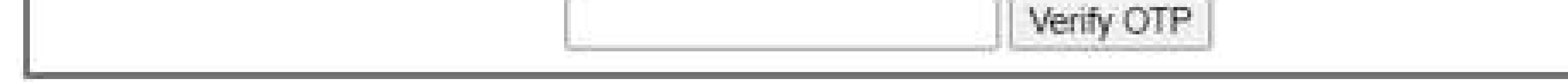

## How to submit admission form?

1. Login into your ERP account. [Follow the instruction given in **Annexure-I**] 2. After login, click 'My Profile' to open the admission form. Admission form contains two sections/tabs :

- 1. General Section (Tab)
- 2. Address Section (Tab)

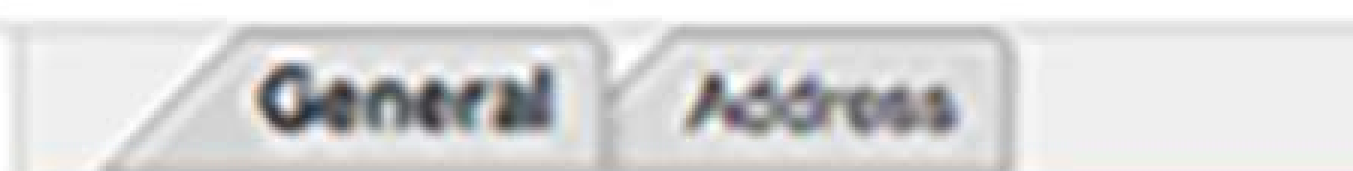

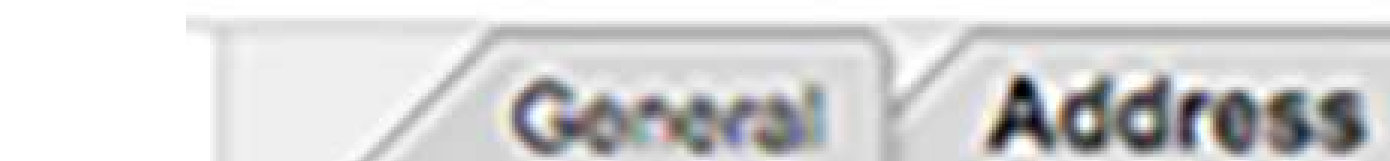

. . . . . . . . . . . .

| Pre Admission D        | ata        | Update |
|------------------------|------------|--------|
| tudent Details         |            |        |
| Academic Year          | 2020-21    |        |
| Branch                 | PHYSICS    |        |
| lamo                   |            |        |
| DOB (dd-mm-yyyy)       | 00-00-00 × |        |
| Sender                 | Select_ V  |        |
| Acoile No              |            |        |
| mail ID                |            |        |
| Iarital Status         | Select V   |        |
| Blood Group            | Select V   |        |
| adhar Card No          |            |        |
| MO                     | NO VI      |        |
| Passport No            |            | 7      |
| country of Citizenship | Select V   |        |
| rent Details           |            |        |
| ather Name             |            |        |
| athen's Mobile         |            |        |
| atter Email            |            |        |
| lother Name            |            |        |
| other's Mobile         |            |        |
| ourse Details          |            |        |
| logree                 | M.So       |        |
| pecialization          | PHYSICS    |        |
| i pe                   | FULL TIME  |        |
| ategory                | OBC        |        |
| lotted Category        | 000        |        |
| y scholar Hosteler     | Select     |        |
| dmission Type          | COMIN      |        |
| R / Gate Score         |            |        |
| ponsored Dy            |            |        |
| iominee                | Select V   |        |

| Pre Admission Data | Update                |
|--------------------|-----------------------|
| Permanent Address  |                       |
| Address            |                       |
| 8101 B             |                       |
| City/Town          |                       |
| State              | Select                |
| Country            | Select                |
| Zip Code           |                       |
|                    | Same as Above Address |
| Current Address    |                       |
| Address            |                       |
| 81018              |                       |
| City/Town          |                       |
| State              |                       |
| Country            |                       |
| Zip Code           |                       |

| Local Guardian Details(if any) |               |
|--------------------------------|---------------|
| Guardian Name                  |               |
| Mobile No                      |               |
| Relationship with Student      |               |
| Guardian Email                 |               |
| Address                        |               |
|                                |               |
| Update Cancel                  | No deletion - |

#### Annexure-II (Contd...)

- 3. After filling all the fields click on the 'Update' button to submit the admission form.
  - Note: Don't submit admission form before filling fields. You will not be able to edit the form once submitted. In case of any missing details, you may update it through Updated Profile form.
- 4. System will allow you to take print of your admission form.

## How to update student profile?

1. Login into your ERP account.

2. Open student profile edit form by clicking on Profile -> Update

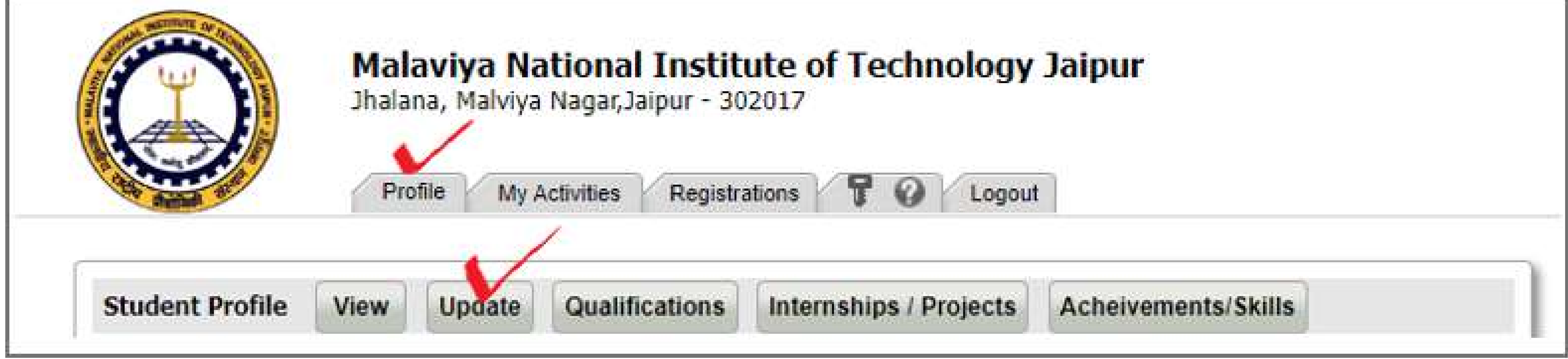

#### 3. Fill the student profile details

a. Update your personal details b. Fill your permanent and current address c. Family details and contacts

d. Scholarship bank account details (only for PG/PhD students). [Note: bank account of only ICICI Bank is to be updated here. You may update this field later on also]

e. Upload passport size photograph (jpg) by clicking on choose file. [Note: File size should be less than 100 KB.]

#### Annexure-II (Contd...)

![](_page_18_Figure_1.jpeg)

![](_page_18_Figure_2.jpeg)

![](_page_18_Figure_3.jpeg)

| Dougle & In Min        |               |                     |
|------------------------|---------------|---------------------|
| Dank A/C NO            |               |                     |
| Bank Name              | Select        | ~                   |
| Personal A/c Details   |               |                     |
| Bank A/c No            | -             |                     |
|                        | Personal A/C  | Number              |
| Personal Bank Name     | (A/C Holder ! | Should be Student.) |
| IESC Code              | -             |                     |
| Aadhaar No             |               | 10000000000         |
| Digilocker ID          |               | 000289420011        |
| Country of Citizenship | Indian        |                     |
|                        |               |                     |
| Passport Details       |               |                     |
| Passport No            |               |                     |
| Valid From             | 00-00-0000    | ×                   |
| Valid To               | 00-00-0000    | ×                   |
| Visa Details           |               |                     |
| Visa No                | -             |                     |
| Valid From             | 00-00-0000    | ×                   |
| Valid To               | 00-00-0000    | ×                   |
|                        |               |                     |

4. Click on the "Update" button to save your details.

#### **Print Admission Form**

After updating your profile you will be able to print the admission form of the institute from my activities in student login.

![](_page_18_Picture_8.jpeg)

![](_page_19_Picture_0.jpeg)

## How to pay fee through ONLINE PAYMENT MODE?

- Login into your ERP account.
- 2. Go to My Activities > My challans

![](_page_19_Picture_4.jpeg)

- Select your fee challan of first semester and click on action. ('Down 5. arrow in left of challan')
- Select 'Pay Online' option to initiate online payment. 4.

|                           | Profile My Activities | Registrations T Q Logout |
|---------------------------|-----------------------|--------------------------|
| Fee Challan Type INSTITUT | E FEE                 |                          |
| Search                    |                       |                          |
| Challan No                | Date:                 | Student Name             |
| 2016/105480               | 20-12-20              | 16 HARI GYAN             |
| Actions                   | E3                    | 16 HARI GYAN             |

![](_page_19_Figure_9.jpeg)

- Select the payment gateway [ICICI EazyPay Gateway] link and continue 5. to complete the fee payment.
- Follow the instructions on the screen and complete your fee payment 6. using any of the available payment modes:
  - Debit card а.
  - Net banking b.

#### Note: Credit Card option is disabled in our payment gateway. Hence you will

#### not be able to make the fee payment through credit card.

After fee payment gateway will redirect you to the institute website, 7. where it may ask you to enter LDAP login details again. LDAP login details are given as below, which are common for all.

- User Name : appmnit a.
- Password : pwd8985\$] b.

#### Annexure-III (Contd...)

## How to confirm payment Status?

1. After fee payment, Gateway will redirect you to MNIT ERP. Payment is successful if it shows a success message with the transaction 1D.

2. To confirm it on the ERP, you can check the transaction ID in the transaction ID column of the challan record/list.

## What to do if payment fails?

3. If transaction ID not updated on ERP and amount debited from your bank account, you can do one of the following:

- a) Use Verify EazyPay Transaction Option on MNITERP:
  - I. Login into your ERP account again.
  - II. Go to My Activities -> Personal -> My Challans -> Fee Challans
  - III. Click on challan action menu (Down Arrow in left side of the fee challan)

#### IV. Click on the link/button "Verify EazyPay Transaction"

Note: This process will check the payment status on the payment gateway. In case of successful transaction, shall update the transaction details on the MNITERP.

b) Contact Your Bank Customer Support: If above option "Verify
 EazyPay Transaction" doesn't update your transaction details on
 ERP, you may please contact to your bank customer support.
 Sometimes it may take 24 to 48 hours to update the transaction

details on payment gateways. You may retry the verify transaction option again after sometime or write an email to <u>erp.acad@mnit.ac.in</u> by mentioning your student ID

![](_page_20_Picture_14.jpeg)

#### **Annexure-IV**

## How to Pay Hostel Fee

1. Open the URL www.mniterp.org in your browser

2. Student Login > My Activities > My Challans > Hostel Fee

#### Fee Challans

Claim for Remission of Fee

Refund of excess fee deposited(Due to reduction of fee)

<sup>i---</sup>Refund of excess fee deposited(Multiple Payment of Fee)

#### 3. Click on Hostel Fee and create a new challan as follows.

| The Stel Fee Challan |                         |          |         |                |           |                 | Student particulars |  |
|----------------------|-------------------------|----------|---------|----------------|-----------|-----------------|---------------------|--|
| earch 7              | ·                       |          |         |                | M ◀ 1     | Student Id      | 2022UCE1324         |  |
| Challan No           | Date Name               | Semester | F Year  | Transaction Id | Total Fee | Name            | KHUSHI GUPTA        |  |
| 2023/202051          | 03-07-2023 KHUSHI GUPTA | 3        | 2023-24 | 74469475       | 32,000.00 | Admission type  | CSAB                |  |
| 2023/200822          | 17-03-2023 KHUSHI GUPTA | 2        | 2022-23 | 2084448375     | 32,000.00 | Department      | CIVIL ENGINEERING   |  |
| 2022/206308          | 05-11-2022 KHUSHI GUPTA | 1        | 2022-23 | 1941234699     | 47,000.00 | Degree<br>FT/PT | B.Tech<br>FULL TIME |  |

![](_page_21_Figure_11.jpeg)

#### 4. To pay online, click on pay online under Actions as follows

![](_page_21_Picture_13.jpeg)

Malaviya National Institute of Technology Jaipur Jhalana, Malviya Nagar, Jaipur - 302017

My Activities Registrations 🚏 🕢 Logout Profile

|    | Hostel Fee Challan |            |                              |          |         |                |                  |
|----|--------------------|------------|------------------------------|----------|---------|----------------|------------------|
| Se | arch 🛛             |            |                              |          |         |                | H 4 1 H1 Page(s) |
|    | Challan No         | Date       | Name                         | Semester | F Year  | Transaction Id | Total Fee        |
| ₽  | 2023/202051        | 03-07-2023 | 3 KHUSHI GUPTA               | 3        | 2023-24 | 74469475       | 32,000.00        |
| ₽  | 2 Actions          | 8 023      | 3 KHUSHI GUPTA               | 2        | 2022-23 | 2084448375     | 32,000.00        |
| -  | 2                  | .022       | 2 KH <mark>USHI GUPTA</mark> | 1        | 2022-23 | 1941234699     | 47,000.00        |
|    | Pay Online?        |            |                              |          |         |                |                  |

#### 5. How to confirm payment status?

After fee payment, Gateway will redirect you t o MNIT ERP. Payment is successful if it shows a success message with the transaction ID. To confirm it on the erp, you can check the transaction ID in the 'Transaction ID' column of the challan record.

#### **Annexure-V**

## How to apply for an ID Card?

1. Follow the following flow chart to apply for an ID Card on ERP: Student Login >> My Activities >> Personal Info >> Apply for ID Card

> Click the plus button (If ERP profile not update it show this message "Please update your profile" so here require to update ERP profile with all detail).

![](_page_22_Figure_4.jpeg)

ID Card Details

Apply for ID Card

My Scholarship

Feedback, Grievances & Requests

• My Challans

Ph.D Section

| Bulet @Cell  |                |        |   |
|--------------|----------------|--------|---|
| Sub-CD       | Ratter         | Ratio  |   |
| ↓ 2817R0E108 | WHICH DHED THE | APR.80 | 1 |

If the message is not showing click the save button which given in lower side of ID-Card window. After this status of your ID-card "APPLIED" will show 111

2. The following fields are to be filled by students on ERP for Identity cards other than default details:

- a. Passport size photograph (in jpeg format)
- b. Father's Email Address.
- c. Father's Contact No.
- d. Mother's Contact Mo.
- e. Student Blood Group
- f. Permanent Address with pin code/zip code
- g. Whether PWD: YES/NO

h. City/District of Permanent Residence (as per certificate issued by Revenues Authorities)

![](_page_22_Picture_22.jpeg)

## NOTE: If above details are not updated, go to 'My Profile' section/tab and update again.

3. The students can collect ID cards on the day of physical reporting in the Institute.

![](_page_22_Picture_25.jpeg)

#### **Annexure-VI**

List of original documents along with one set of photocopies to be brought for document verification. The documents (both originals and photocopies) shall be arranged in the order given below:

#### Students admitted through CCMT/CCMN :

- 1. Provisional Seat Allotment Letter issued by CCMT/CCMN (to be downloaded from MNIT ERP)- Bring 2 Printed Copies.
- 2. Document Verification Certificate (to be downloaded from MNIT ERP)- Bring 1 Printed Copy.
- 3. Copy of Admit Card of CCMT/CCMN 2023.
- 4. GATE/JAM Score Card.
- 5. Class X marks sheet/certificate as proof of date of birth.
- 6. Class XII marks sheet/certificate.
- 7. Marksheets of qualifying examinations.
- 8. Character Certificate (to be submitted in original) from last Institute.
- 9. Transfer Certificate (to be submitted in original).
- 10. Migration Certificate (to be submitted in original). 11. Medical Certificate (to be submitted in original). 12. Category (SC/ST) certificate, in the format issued by Central Govt. (issued by competent authority) Certificate of category of OBC-NCL (Central list)/EWS, if applicable, is to be issued by the competent authority in the prescribed format and should clearly mention that the candidate belongs to Non-Creamy Layer. It must be issued on or after 1st April 2023. 13. Certificate for Personals with Disabilities (PwD), if applicable. The certificate should be issued by the Competent Medical Authority. 14. Aadhaar Card as Photo ID proof.

15. One passport size photograph identical to the one pasted on the GATE/JAM application form. 16. GAP Certificate, if applicable.

#### **Note** :- All the printed documents should be duly signed by respective student.

![](_page_23_Picture_17.jpeg)

#### **Annexure-VII**

## How to upload documents on ERP

1. Login into your ERP account [Instructions given in annexure I]. 2. Go to My Activities > Personal Info

![](_page_24_Picture_3.jpeg)

#### 3. Click on the Document Upload to open the list of documents.

![](_page_24_Picture_5.jpeg)

| Profile My Ar | dvilles Registrations 🕇 🕢 Lo | gout                    |             |         |
|---------------|------------------------------|-------------------------|-------------|---------|
|               |                              | 2021RCP9001 - Documents |             |         |
| Document Type | Download                     | Uploaded on Date        | Uploaded By | Remarks |
|               |                              |                         |             |         |
|               |                              |                         |             |         |
|               |                              |                         |             |         |
|               |                              |                         |             |         |
|               |                              |                         |             |         |
|               |                              |                         |             |         |

 $\angle +$ 

#### Annexure-VII (Contd...)

## 4. Click on '+' Add button [top right corner of list] to open the document upload form.

![](_page_25_Picture_2.jpeg)

| O Admit Card of JEE(Main) O Score Card Of JEE(Main) |   |
|-----------------------------------------------------|---|
| O Score Card Of JEE(Main)                           |   |
|                                                     |   |
| O Photo IO proof as per GovLindia                   |   |
| O Hindi/English Version of Original<br>Certificates |   |
| Ochers                                              | * |
|                                                     |   |

![](_page_25_Figure_4.jpeg)

a. Select the type of document you are uploading from the list.b. Enter the remarks about the document, if any.c. Select the document file in PDF format only. [size limit 200 kb.]d. Click on the 'Save' button to upload the file.

#### 5. Repeat the process to upload all the documents as per the checklist.

![](_page_25_Picture_7.jpeg)

## Address & Contact Details

**Official Address**: Malaviya National Institue of Technology Jaipur, Jawahar Lal Nehru Marg, Jaipur - 302017 (Rajasthan)

Kindly contact during office hours from 9:30 AM - 6:00 PM (Monday-Friday)

| S.N<br>O                                 | Name | Work/Area | Official Email ID | Contact No. |  |
|------------------------------------------|------|-----------|-------------------|-------------|--|
| For General Queries on Academic Matters: |      |           |                   |             |  |

| 7                           | Shri. Birbal Singh               | Assistant Registrar      | dr.acad@mnit.ac.in           | 0141-2715037<br>9549654859 |  |
|-----------------------------|----------------------------------|--------------------------|------------------------------|----------------------------|--|
| 2                           | Mr. Ravi Kumar Sharma            | Sr. Superintendent       | ravi.sharma@mnit.ac.in       | 0141-2715034<br>9549658106 |  |
| For ERP Related Queries:    |                                  |                          |                              |                            |  |
| 3                           | Mr. Hari Gyan                    | ERP(Academic<br>Module)  | erp.acad@mnit.ac.in          | 0141-2715046<br>9549650136 |  |
| For PG Related Queries:     |                                  |                          |                              |                            |  |
| 4                           | Mr. Yuvraj Singh                 | Senior Assistant         | pg.acad@mnit.ac.in           | 9549659047                 |  |
| For Fee Related Queries:    |                                  |                          |                              |                            |  |
| 5                           | Mr. Rohan Mathur                 | Sr. Superintendent       | accounts.acad@mnit.ac.<br>in | 0141-2715035<br>9549650448 |  |
| For Hostel Related Queries: |                                  |                          |                              |                            |  |
|                             | Assistant Registrar<br>(Hostels) | Hostel Management        | hosteloffice@mnit.ac.in      | 9549891444                 |  |
| 2                           | Hostel Office Staff              | Hostel Room<br>Allotment | hosteloffice@mnit.ac.in      | 9549659195,<br>9782966278  |  |

S.No

Bank

**Contact Information** 

| 1 | <b>State Bank of India</b><br>MNIT Campus<br>JLN Marg, Jaipur-302017 | 9636961859<br>0141-2529111<br>sbi.1591@sbi.co.in |
|---|----------------------------------------------------------------------|--------------------------------------------------|
| 2 | ICICI Bank<br>MNIT Campus<br>JLN Marg, Malviya Nagar, Jaipur-302017  | 8696924225<br>manoj.mantri@icicibank.com         |

![](_page_26_Picture_9.jpeg)

| Academics Office |                              |                                                    |            |  |  |  |
|------------------|------------------------------|----------------------------------------------------|------------|--|--|--|
| S.No.            | Name                         | Designation                                        | Mobile No. |  |  |  |
| 7                | Prof. Jyotirmay Mathur       | Dean Academic                                      | 9549654241 |  |  |  |
| 2                | Prof. Suja George            | Associate Dean (PG)                                | 9549654170 |  |  |  |
|                  | Student Welfare Office       |                                                    |            |  |  |  |
| 7                | Prof. Mahesh Kumar Jat       | Dean Student Welfare                               | 9549654186 |  |  |  |
| 2                | Dr. Harlal Singh Mali        | Associate Dean (Students)                          | 9549654561 |  |  |  |
| 3                | Dr. Sushant Upadhayay        | Associate Dean (Mess)                              | 9549654173 |  |  |  |
| 4                | Dr. Dinesh Kumar             | Associate Dean (Sports),(Discipline &<br>Wellness) | 9549654562 |  |  |  |
| 5                | Dr. Prerna Jain              | Associate Dean (Cultural)                          | 9549659081 |  |  |  |
|                  |                              | Warden Boys Hostel                                 |            |  |  |  |
| 7                | Dr. Bharat Choudhary         | H-01 (Parijat)                                     | 9718001567 |  |  |  |
| 2                | Dr. Anirban Dutta            | H-01 (Parijat)                                     | 9549650696 |  |  |  |
| 3                | Dr. Surajit Ghosh            | H- 02 ( Chaitanya)                                 | 7602339557 |  |  |  |
| 4                | Dr. Lovjeet Singh            | H-03 (Satpura)                                     | 9549652527 |  |  |  |
| 5                | Dr. Naresh K. Raghuwanshi    | H-04 (Lohit)                                       | 9993723778 |  |  |  |
| 6                | Dr.Manoj Kumar Diwakar       | H-05 (Brihaspati)                                  | 9549656031 |  |  |  |
| 7                | Dr.Kushal Sharma             | H-06(kabir)                                        | 9549650346 |  |  |  |
| 8                | Dr.Deepak Ranjan Nayak       | H-07(Drona)                                        | 7978706397 |  |  |  |
| 9                | Dr. Rajendra Mitharwal       | H-07(Drona)                                        | 8239633089 |  |  |  |
| 10               | Dr.Ashwani Kumar             | H-08(Varun)                                        | 9549658116 |  |  |  |
| 11               | Dr. Nikhil Sharma            | H-08(Varun)                                        | 9455504117 |  |  |  |
| 12               | Dr.Virendra Kumar Saharan    | H-09(Aurobindo)                                    | 9549654175 |  |  |  |
| 13               | Dr. Satyendra Singh Chouhan  | H-09(Aurobindo)                                    | 9549650273 |  |  |  |
| 14               | Dr. Anoop Iranna Shirkol     | H-09(Aurobindo)                                    | 9549658329 |  |  |  |
| 15               | Dr. Rajnish Dhiman           | H-09(Aurobindo)                                    | 9549650378 |  |  |  |
| 16               | Dr.Anup Malik                | H-14 (Vinodini)                                    | 9549650950 |  |  |  |
| 17               | Dr. Akhilesh Mathur          | H-14 (Vinodini)                                    | 9997111284 |  |  |  |
| 18               | Dr. Rohidas Gangaram Bhoi    | H-14 (Vinodini)                                    | 9549654048 |  |  |  |
| 19               | Dr. Shridev Devji            | H-14(Vinodini)                                     | 9916866339 |  |  |  |
|                  | Warden Girls Hostel          |                                                    |            |  |  |  |
| 20               | Dr. Meena Nemiwal            | H-11, H-12 & Acharya Bhawan                        | 9549650328 |  |  |  |
| 21               | Dr. Bhavna Shrivastava       | (H-11, H-12 & Acharya Bhawan                       | 9549650478 |  |  |  |
| 22               | Dr. Ravita Lamba             | H-11, H-12 & Acharya Bhawan                        | 9205565771 |  |  |  |
| 23               | Dr. Geetanjali Chattopadhyay | H-11, H-12 & Acharya Bhawan                        | 7667164229 |  |  |  |

## How to reach MNIT?

The Institute is located in **Malaviya Nagar on Jawahar Lal Nehru Marg, Jaipur.** Jaipur is situated in Northern India at a distance of around 260 km south of Delhi.

![](_page_28_Picture_2.jpeg)

From National Highway 8: Which connects Jaipur to Delhi, Ajmer, Udaipur, Ahmedabad, Vadodara, and Mumbai one can reach to Sindhi Camp Bus stand. From Sindhi camp which is 10 kms away from the MNIT campus, one can take bus no. 7 and 17. One can also get prepaid taxis too for the MNIT campus From National Highway 11: Which connects Agra-Jaipur-Bikaner one can reach to Sindhi Camp Bus stand. From Sindhi camp which is 10 kms away from MNIT campus, one can take bus no. 7 and 17. One can also get prepaid taxis too for the MNIT campus

From National Highway 12: Which connects Jabalpur-Bhopal-Khilchipur-Aklera-Jhalawar-Kota-Bundi-Devli-Tonk-Jaipur. One can reach to Sindhi Camp Bus stand. From Sindhi camp which is 10 kms away from the MNIT campus, one can take bus no. 7 and 17. Prepaid taxis are also available from the bus stand to the

#### MNIT campus.

## By Train:

Indian railways connect Jaipur to almost all major cities of the country. There are three stops close to MNIT: one in Durgapura, about 3 kms from MNIT, from where one can hire a taxi to reach MNIT, another at Gandhinagar railway station, 1 km away from MNIT, one can hire a taxi or take a bus no. 7 and 17 to reach MNIT. The main railway station is about 13 kms from MNIT, one can take a taxi or bus no 7 to reach MNIT.

## **By Air:**

MNIT is roughly five kilometres from Sanganer airport, from there one can either hire a taxi to reach MNIT or take bus no 13 to reach Tonk Phatak and then Bus no. 7 or 17 to reach MNIT.

**Accommodation for Stay:** There are many hostels near the Institute in nearby areas such as Malviya Nagar, Gandhi Nagar, Barkat Nagar, and Raja Park where comfortable stay arrangements can be made.

## Some nearby hotels are:

#### 1. Red Fox Hotel, Jaipur

Jawahar Lal Nehru Marg, Opp. MNIT College, Bajaj Nagar, Jaipur, Rajasthan 302017.0141 412 0101 https://www.google.com/travel/hotels/s/kLnB2mDWrSfPfPxS6

## 2. Hotel Rang Mahal, Jaipur

Plot No,C39, Hari Marg, opposite Kardhani Shopping Centre, Block C, Malviya Nagar, Jaipur, Rajasthan 302017-0124 620 1526 https://www.google.com/travel/hotels/s/NamUxuG1ttEqy9wV8

### 3. Hotel Yulia- Le Amour Inn

S 33 34, Tonk Rd, Flyover, Mahaveer Nagar, Gopal Pura Mode, Jaipur, Rajasthan 302018-0141 272 4414.

https://www.google.com/travel/hotels/s/dJcz2bxiqJvRvBJB7

## 4. Hotel Royal Empire

83, Girdhar Marg, Jawahar Lal Nehru Marg, near Fortis, Jaipur, Rajasthan 302017

https://g.page/HotelRoyalEmpire?share

## 5. Hotel De Nada-A Luxury Stay

9/C, Girdhar Marg, near Fortis Hospital, Siddharth Nagar, Sector 9,

#### Malviya Nagar, Jaipur, Rajasthan 302017 https://g.page/hotel-de-nada-a-luxury-stay?share

![](_page_29_Picture_15.jpeg)

## $\mathbf{O}$ at <u>aia</u> Ð ZOZ $\mathbb{O}$

![](_page_30_Picture_1.jpeg)

## Π $\square$ S S D

lat S. T S •  $\square$ Φ <u>ש:</u> **L** S S O  $\bigcirc$ ()C Φ 7

S

0

0.0

nce

#### $\mathbf{G}$ $\mathbf{O}$ ש U $\mathbf{G}$ $\mathbf{G}$ U Ś + σ $\mathcal{O}$ σ $\mathbb{O}$ $\mathbf{G}$ • \_\_\_\_ • <u>.</u> $( \mathbb{D})$ S Φ

![](_page_30_Picture_7.jpeg)